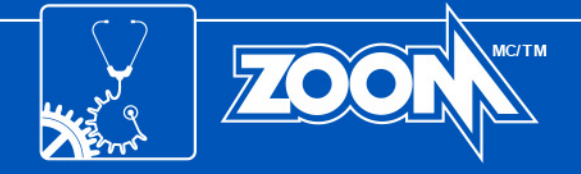

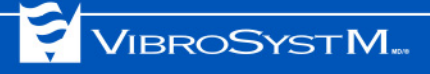

# ZOOM<sup>®</sup> SOFTWARE SUITE

Version 7.3 Installation Guide

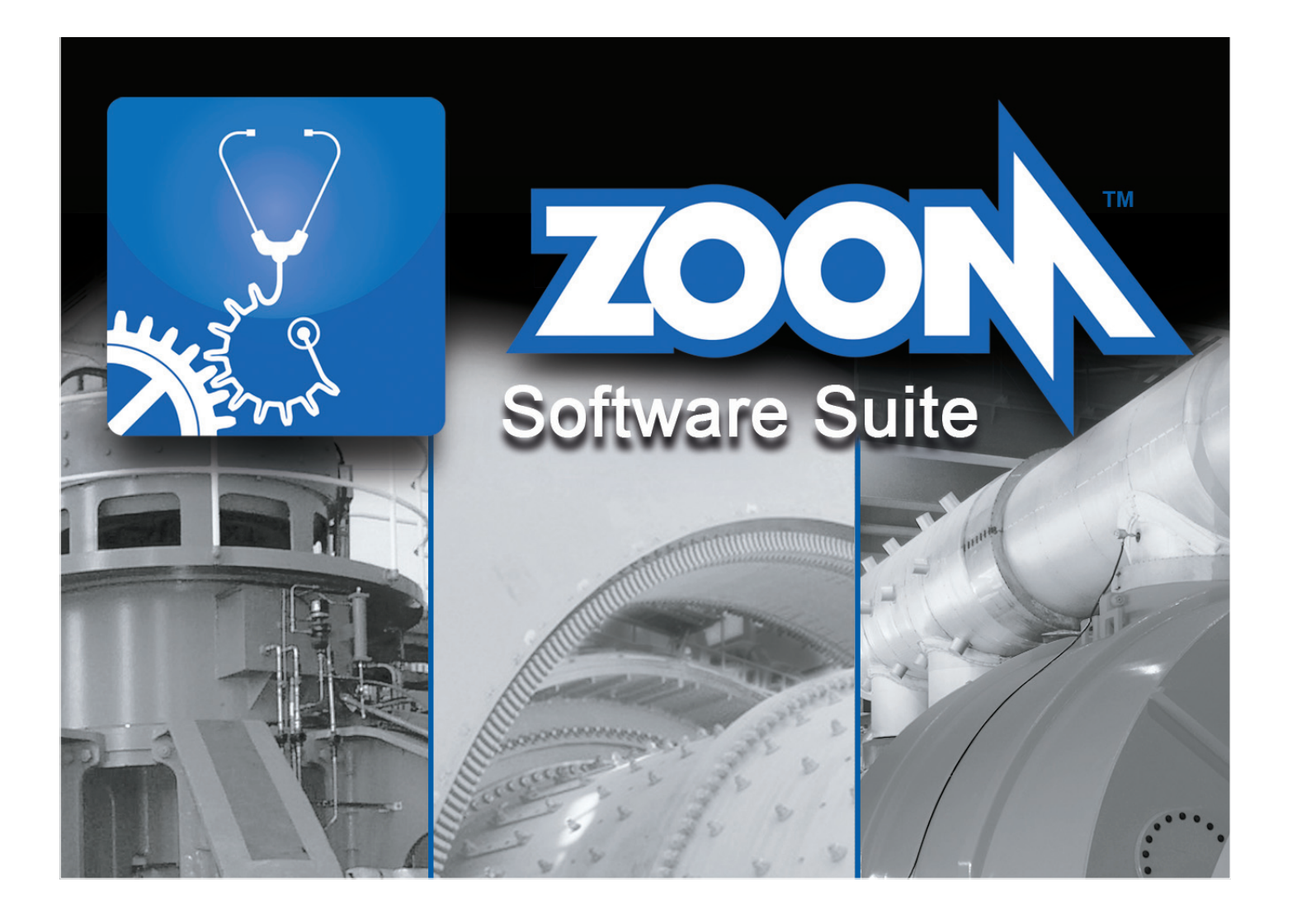

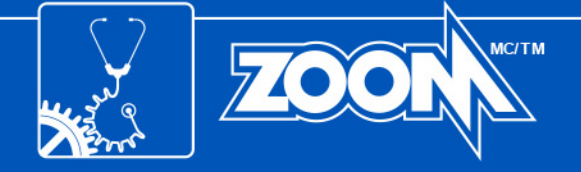

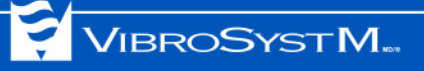

## Safety Symbols

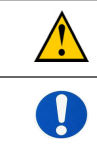

**Caution** - Identifies conditions or practices that could affect product performance or damage the equipment.

Important Information - Must be read and followed.

J

## Important Information

The equipment may need to be accessed during the installation. Make sure all acquisition units are accessible before beginning the installation.

NOTICE:

Trademarks referenced herein are trademarks and registered trademarks of VibroSystM Inc. or third parties, and are the property of their respective owners. Third party trademarks are used for identification purposes only and shall not be construed as indicative of any relationship or endorsement between VibroSystM Inc. and the third parties.

This guide is provided solely for guidance. VibroSystM Inc. takes no responsibility or liability for any damage caused by accidents, improper installation or misuse. Liability is limited to the repair and/or replacement of defective products.

VibroSystM Inc. 2727 Jacques-Cartier E. Blvd, Longueuil, QC, Canada J4N 1L7 | Phone: 450 646-2157 | U.S. Toll-free Line: 800 663-8379

Email: techsupp@vibrosystm.com | www.vibrosystm.com

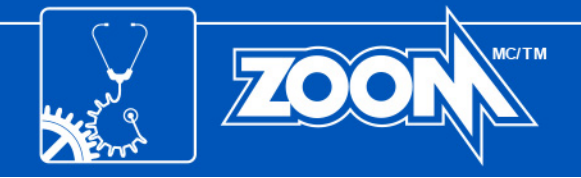

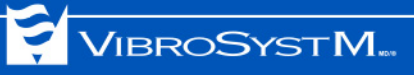

## TABLE OF CONTENTS

| 1. |                                                                                                    | 5                       |
|----|----------------------------------------------------------------------------------------------------|-------------------------|
| 2. | MINIMUM SYSTEM REQUIREMENTS<br>2.1 For a Server<br>2.2 For a Workstation                                                                                                    | <b>5</b><br>5<br>6      |
| 3. | SYSTEM OVERVIEW.         3.1 The Server         3.2 The Workstation                                                                                                    | <b>6</b><br>7<br>7      |
| 4. | <ul> <li>UNINSTALLING AN EXISTING SOFTWARE VERSION</li> <li>4.1 Database Backup and ZOOM Server Service Termination</li> <li>4.1.1 Version 7.1 or More Recent</li> <li>4.1.2 Version 7.0 or Older</li> <li>4.2 Removing an Existing Version</li> </ul> | <b>7</b><br>7<br>8<br>8 |
| 5. | INSTALLING THE SOFTWARE         5.1 Preparation Before Installation                                                                                                    | 8<br>8<br>8<br>9<br>13  |
| 6. | DATABASE UPDATE AND BACKUP                                                                                                    | 14                      |
| 7. | EQUIPMENT VERIFICATION AND UPDATE                                                                                                    | 15                      |
| 8. | MANUAL EQUIPMENT UPDATE                                                                                                    | 16                      |
| AF | PPENDIX A: BACKUP PROCEDURE FOR MICROSOFT SQL SERVER                                                                                                    | 17                      |
| AF | PENDIX B: SPECIFIC LOCAL PORTS                                                                                                    | 19                      |

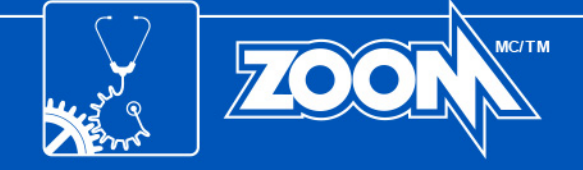

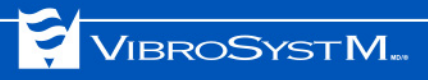

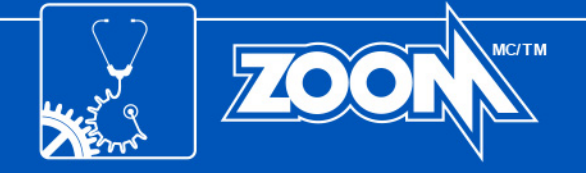

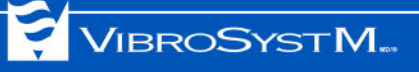

#### 1. INTRODUCTION

This manual provides information required to install your new software.

## 2. MINIMUM SYSTEM REQUIREMENTS

The following tables display the minimum system requirements for servers and workstations.

#### 2.1 For a Server

| Operating System                 | Recommended Database Engine                                                                                                    | Recommended Hardware                                                                                                    |
|----------------------------------|----------------------------------------------------------------------------------------------------|----------------------------------------------------------------------------------------------------|
| Windows Server <sup>®</sup> 2003 | <ul> <li>Microsoft<sup>®</sup> SQL Server<sup>®</sup> 2008 standard and<br/>R2</li> <li>Also supported: SyBase<sup>®</sup> 8</li> </ul>                                        | <ul> <li>Server type computer</li> <li>2 GHz or faster, multi-core processor</li> <li>Minimim 4 GB of system memory</li> <li>DVD burner</li> <li>Dual Ethernet network card for LAN/WAN settings</li> <li>SVGA at 1280x1024, 32-bit color</li> <li>4 GB of free space on installation drive</li> <li>Minimum 250 GB of free disk space for databases</li> <li>3 available USB ports</li> </ul>           |
| Windows Server 2008 R2           | <ul> <li>Microsoft SQL Server 2008 standard and R2</li> <li>Also supported: SyBase 8</li> </ul>                                                                                | <ul> <li>Server type computer</li> <li>2 GHz or faster, 64-bit, multi-core processor</li> <li>Minimim 4 GB of system memory</li> <li>DVD burner</li> <li>Dual Ethernet network card for LAN/WAN settings</li> <li>SVGA at 1280x1024, 32-bit color</li> <li>4 GB of free space on installation drive</li> <li>Minimum 250 GB of free disk space for databases</li> <li>3 available USB ports</li> </ul>   |
| Windows Server 2012              | <ul> <li>Microsoft SQL Server 2014</li> <li>Microsoft SQL Server 2012 standard</li> <li>Microsoft SQL Server 2008 standard and R2</li> <li>Also supported: SyBase 8</li> </ul> | <ul> <li>Server type computer</li> <li>3.1 GHz or faster, 64-bit, multi-core processor</li> <li>Minimim 8 GB of system memory</li> <li>DVD burner</li> <li>Dual Ethernet network card for LAN/WAN settings</li> <li>SVGA at 1280x1024, 32-bit color</li> <li>4 GB of free space on installation drive</li> <li>Minimum 250 GB of free disk space for databases</li> <li>3 available USB ports</li> </ul> |
| Windows Server 2016              | <ul> <li>Microsoft SQL Server 2017 standard</li> <li>Microsoft SQL Server 2016 standard</li> <li>Microsoft SQL Server 2014 standard</li> </ul>                                 | <ul> <li>Server type computer</li> <li>3.1 GHz or faster, 64-bit, multi-core processor</li> <li>Minimim 8 GB of system memory</li> <li>DVD burner</li> <li>Dual Ethernet network card for LAN/WAN settings</li> <li>SVGA at 1280x1024, 32-bit color</li> <li>4 GB of free space on installation drive</li> <li>Minimum 250 GB of free disk space for databases</li> <li>3 available USB ports</li> </ul> |

Not recommended: Windows XP Pro SP3<sup>®</sup> and Windows  $7^{\$}$ Not supported: Windows Vista<sup>®</sup>, Windows  $8^{\$}$ , Windows  $10^{\$}$ 

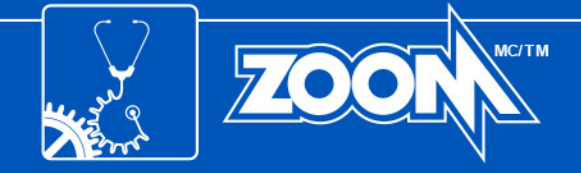

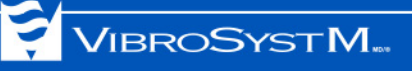

#### 2.2 For a Workstation

| Operating System                                                                                                    | Recommended Hardware                                                                                                    |
|----------------------------------------------------------------------------------------------------|----------------------------------------------------------------------------------------------------|
| <ul> <li>Windows XP Pro SP3</li> <li>Windows Vista<br/>(with limitations)</li> <li>Windows 7</li> <li>Windows 8</li> <li>Windows 10</li> </ul> | <ul> <li>1 GHz or faster, multi-core processor</li> <li>Minimum 2 GB of system memory</li> <li>Ethernet network card</li> <li>CD or DVD drive</li> <li>SVGA at 1280x1024, 32-bit color</li> <li>Minimum 2 GB of free disk space on the installation drive</li> </ul> |

### 3. SYSTEM OVERVIEW

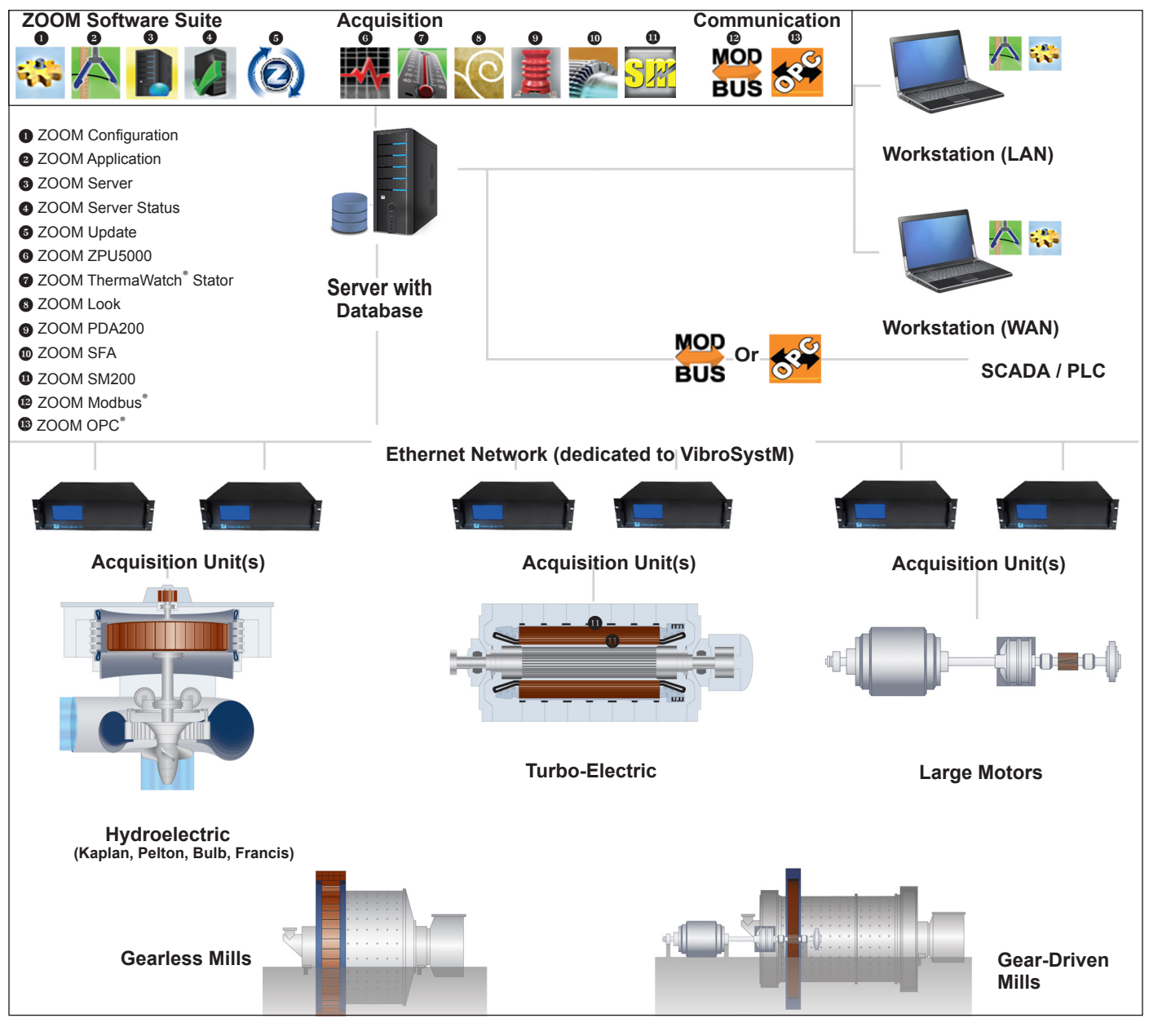

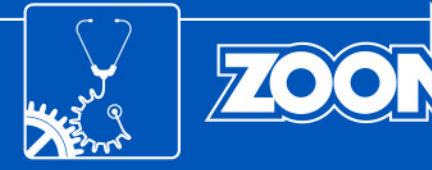

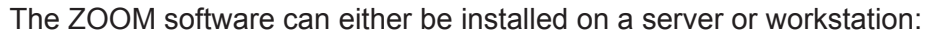

#### 3.1 The Server

The server is the computer on which ZOOM Server, the application in charge of data and communication management, is installed. Other software applications, such as ZOOM Configuration (equipment and sensor description, measurement configuration) and ZOOM Application (take manual measurements, acknowledge alarms, display results, monitor equipment status, etc.) can be installed, as well as the database engine. All data acquisition and communication gateway services are also installed on the server.

#### 3.2 The Workstation

The workstation is a computer that connects to ZOOM Server via an Ethernet network. It can run ZOOM Application, ZOOM Configuration, and ZOOM acquisition and communication plugins, allowing the user to effectively monitor machine condition.

#### 4. UNINSTALLING AN EXISTING SOFTWARE VERSION

The ZOOM software does not automatically update to a newer version. A manual update is required. An existing version must first be uninstalled. If this is a first-time installation, skip directly to section 5. "INSTALLING THE SOFTWARE" on page 8.

#### 4.1 Database Backup and ZOOM Server Service Termination

Before uninstalling an existing software version, the ZOOM Server service and all other services must be stopped. A backup of the database can also be made now or later (see section 6. "DATABASE UPDATE AND BACKUP" on page 14).

#### Important Information

• The database update is only possible when updating from version 6 or more recent.

#### 4.1.1 Version 7.1 or More Recent

| Eile Tools Help                                                                                     |                                                                   |         |          | _ 🗆 🗙 |
|----------------------------------------------------------------------------------------------------|-------------------------------------------------------------------|---------|----------|-------|
| Connections Databases                                                                               | Trace Options<br>Create<br>Add<br>Remove<br>Information<br>Backup |         |          |       |
| ZOOM Server           File         Tools         Help           Start service         Start service | Trace   Options                                                   |         |          | _     |
| Hide<br>Hide<br>Exit Ctrl+X                                                                         | Date                                                              | Address | Database |       |

1. Use ZOOM Server to make a backup of the database(s). Open the **Database** tab, select a database and click **Backup**.

VIBROSYSTM...

A wizard will open and guide you through the backup procedure. For further details, please refer to the ZOOM software's **Online Help** (F1).

2. Stop the ZOOM Server service by accessing the ZOOM Server GUI (graphic user interface) and select **Stop service** from the **File** menu.

#### Important Information

• Simply clicking the **X** button will only close the GUI. The service will still be running in the background.

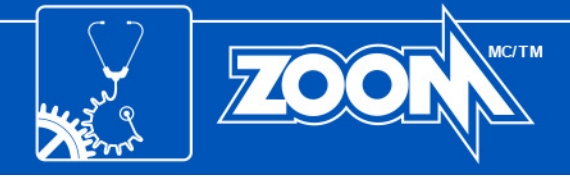

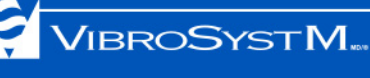

#### 4.1.2 Version 7.0 or Older

- 1. Stop the ZOOM Server service by accessing the ZOOM Server GUI and select **Stop service** from the **File** menu.
- Manually create a backup of the database. For Sybase databases, simply copy the .DB and .LOG files. For Microsoft SQL Server databases, refer to your database administrator or Appendix A. For Oracle<sup>®</sup> databases, refer to your Oracle administrator for assistance.

### 4.2 Removing an Existing Version

- 1. Close all ZOOM software applications.
- 2. Stop and exit all running services via the GUI or using Windows Task Manager.
- 3. Uninstall all the existing ZOOM software applications using Windows Control Panel.
- 4. If the existing version is 6.2 or 6.4, uninstall Crystal Report for .NET Framework 2.0 (x86).

## 5. INSTALLING THE SOFTWARE

#### 5.1 Preparation Before Installation

Before installing ZOOM, Microsoft **.NET Framework 3.5** must be installed. This applies to both the server and workstation. If ZOOM version 7.0 or more recent has previously been installed, skip directly to section 5.2 "Installation of the ZOOM Software" on page 13. If this is a first-time installation, refer to the appropriate procedure below.

## 5.1.1 With Windows Server 2003, Windows XP, or Windows Vista

**.NET Framework 3.5** must first be installed. An installer has been added to the ZOOM software installation disc.

## 5.1.2 With Windows Server 2008, Windows 7, or Windows 10

**.NET Framework 3.5** is automatically installed during the installation of the ZOOM software. You may proceed to section 5.2 "Installation of the ZOOM Software" on page 13.

## 5.1.3 With Windows 8

A valid internet connection is necessary. Contact your network administrator for assistance. To install **.NET Framework 3.5**, complete the following procedure:

- Press the Windows key to open the Start screen.
- Right-click on the background, select **All apps**, then **Control Panel**.
- Select Programs and Features followed by Turn Windows features on or off.
- In the Windows Features window, select .NET Framework 3.5 (includes .NET 2.0 and 3.0) and click OK. Windows will then proceed with the download and installation process.

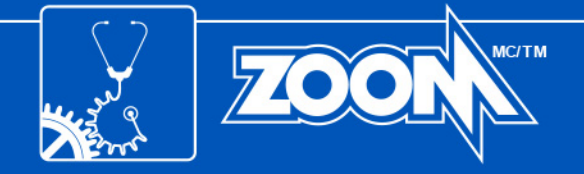

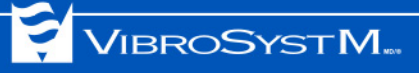

#### 5.1.4 With Windows Server 2012 or Windows Server 2016

**.NET Framework 3.5** must be installed as a feature. The Windows Server 2012 or Windows Server 2016 installation disc is necessary to complete the following procedure:

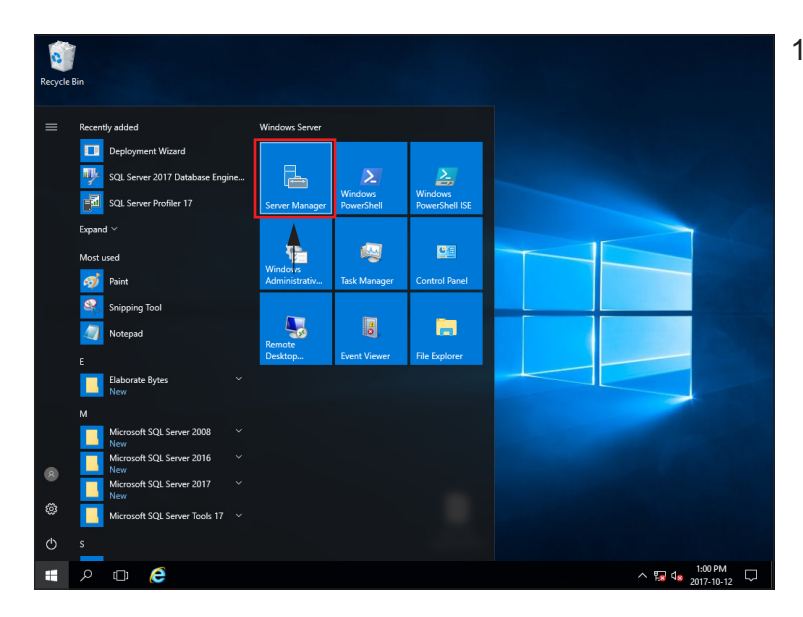

1. Open the Server Manager.

2. In the **Server Manager** window, select the **Local Server** tab on the left.

In the **Roles and features** section, verify if .NET Framework 3.5 is installed.

If .NET Framework 3.5 is installed, go to section 5.2 "Installation of the ZOOM Software" on page 13.

| 🛓 Server Manager            |                      |                                                | -                |             |
|-----------------------------|----------------------|------------------------------------------------|------------------|-------------|
| 🗲 🗧 🛯 🖌 🖌                   | erver                | - 🕄   🚩 Manage Io                              | ols <u>V</u> iew | <u>H</u> el |
|                             |                      |                                                |                  |             |
| Dashboard                   | 4                    |                                                |                  |             |
| Local Server                | ×.                   |                                                |                  | /           |
| All Servers                 |                      |                                                |                  |             |
| File and Storage Services ▷ | ROLES AND FE         | ATURES                                         | TACK             |             |
| ·                           | All roles and featur | es 17 total                                    | TASKS            | •           |
|                             | Filter               | ♥ (=) ▼ (=) ♥                                  |                  | $\odot$     |
|                             |                      |                                                |                  | ~           |
|                             | Server Name          | Name                                           | Туре             | F.          |
|                             | LOGSVR2016           | WoW64 Support                                  | Feature          | v ^         |
|                             | LOGSVR2016           | File and Storage Services                      | Role             | F           |
|                             | LOGSVR2016           | .NET Framework 3.5 (includes .NET 2.0 and 3.0) | Feature          |             |
|                             | LOGSVR2016           | .NET Framework 3.5 Features                    | Feature          | 4           |
|                             | LOGSVR2016           | TCP Port Sharing                               | Feature          |             |
|                             | LOGSVR2016           | WCF Services                                   | Feature          |             |
|                             | LOGSVR2016           | .NET Framework 4.6                             | Feature          | 1           |
|                             |                      |                                                |                  |             |

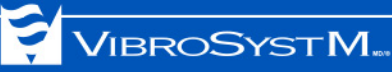

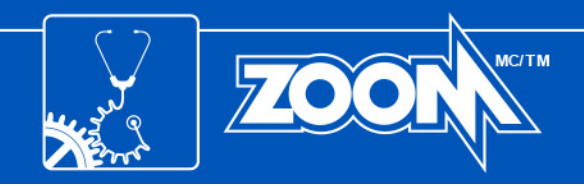

| 🚡 Server Manager            |               |                               | - 🗆 X                     |
|-----------------------------|---------------|-------------------------------|---------------------------|
| E Local Se                  | erver         | 🔹 🗊   🚩 Manage                | Tools View Help           |
| Dashboard                   |               |                               | ^                         |
| Local Server                | <             |                               | >                         |
| All Servers                 |               |                               | <b>_</b>                  |
| File and Storage Services ▷ | ROLES AND FEA | ITURES<br>es   17 total       | TASKS 👻                   |
|                             |               |                               | Add Roles and Features    |
|                             | Filter        |                               | Remove Roles and Features |
|                             | Server Name   | Name                          | Refresh                   |
|                             | 10000000000   |                               |                           |
|                             | LOGSVR2016    | wow64 Support                 | Feature                   |
|                             | LOGSVR2016    | Windows Defender Features     | Feature V                 |
|                             | LOGSVR2016    | Windows Defender              | Feature V                 |
|                             | LOGSVR2016    | GUI for Windows Detender      | Feature V                 |
|                             | LOGSVR2016    | Windows PowerShell            | Feature V                 |
|                             | LOGSVR2016    | Windows PowerShell ISE        | Feature V                 |
|                             | LOGSVR2016    | Windows PowerShell 2.0 Engine | Feature V                 |
|                             | CONTRACTOR    |                               |                           |
|                             |               |                               | ~                         |

3. If .NET Framework 3.5 is <u>not</u> installed, click on the **Tasks** drop-down list and select **Add Roles and Features**.

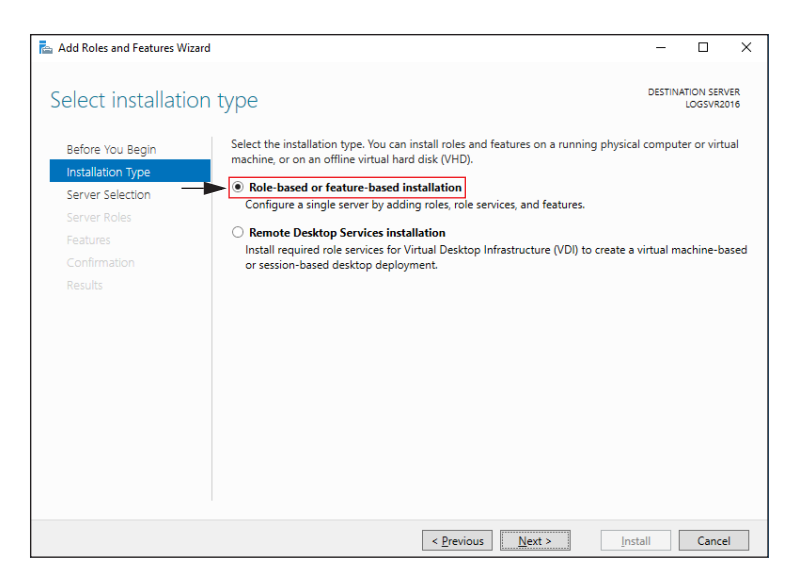

4. Next, in the Add Roles and Features Wizard window, at the Installation Type step, select the Role-based or featurebased installation option, and click Next.

- 📥 Add Roles and Features Wizard Х DESTINATION SERVER Select destination server Select a server or a virtual hard disk on which to install roles and features Before You Begin Installation Type Select a server from the server pool Select a virtual hard disk Server Roles Server Pool Features Filter: Name ID Address Operating System 1 Computer(s) found This page shows servers that are running Windows Server 2012 or a newer release of Windows Server, and that have been added by using the Add Servers command in Server Manager. Offline servers and newly-added servers from which data collection is still incomplete are not shown. < Previous Next > Install Cancel
- 5. At the Server Selection step, choose Select a server from the server pool. In the Server Pool list, select the server for which the roles and features must be installed, and click Next.

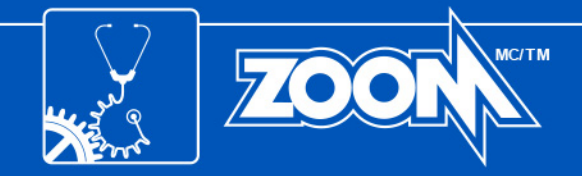

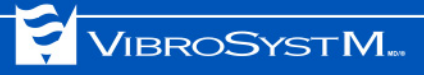

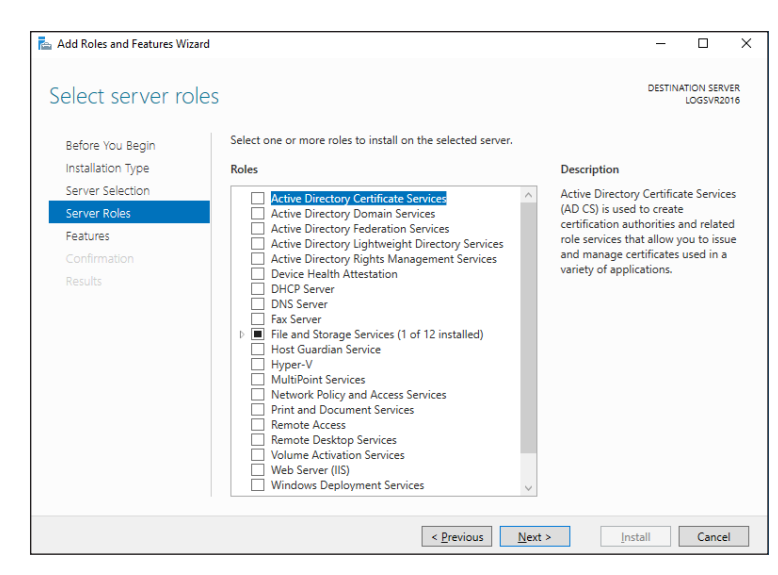

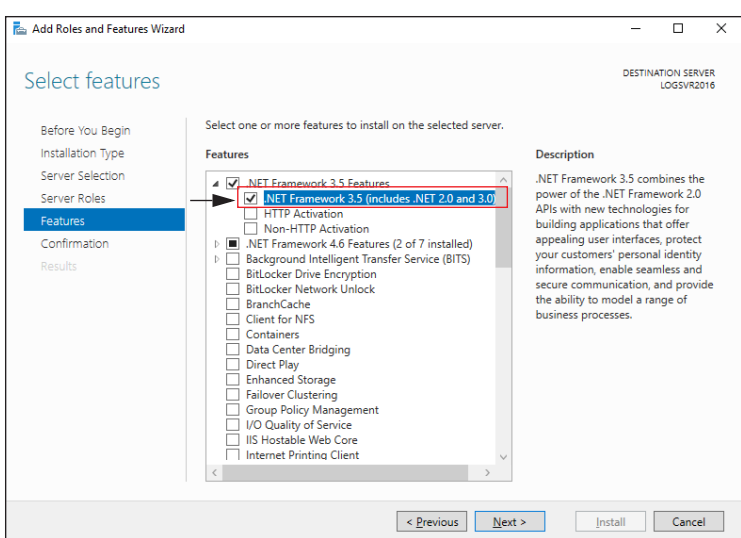

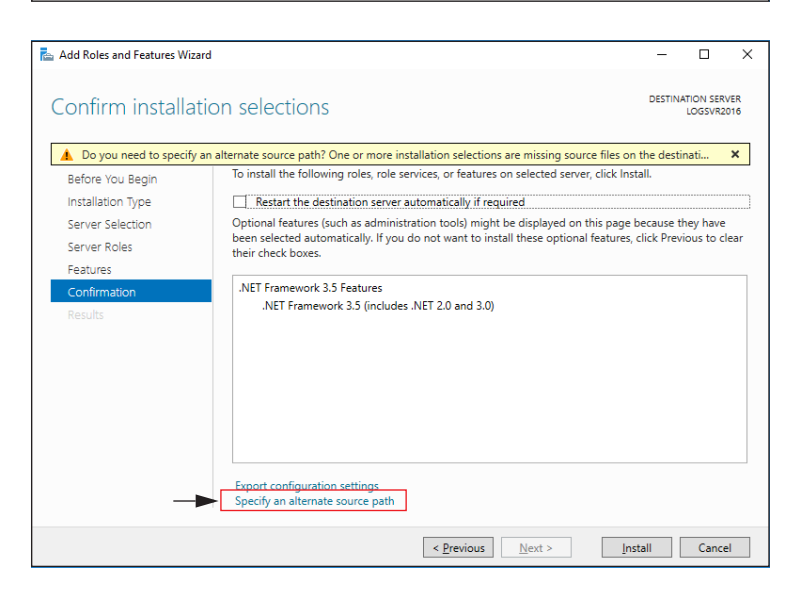

6. At the Select server roles step, click Next.

 At the Features step, select .NET Framework 3.5 (includes .NET 2.0 and 3.0), and click Next.

8. At the **Confirmation** section, click the **Specify an alternate source path** link.

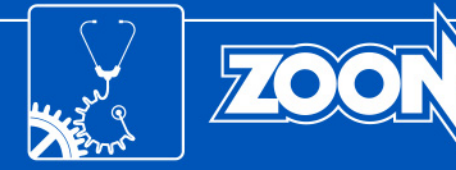

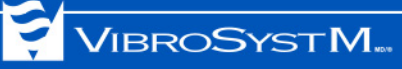

| <ul> <li>Add Roles and Features Wizard ×</li> <li>Specify Alternate Source Path</li> <li>Some servers might not have all source files available to add all roles, role services, or features. The source files might not have been installed, or might have been removed by users after the operating system was installed.</li> <li>If the server on which you want to install roles or features does not have all required source files, the server can try to get files by using Windows Update, or from a location that is specified by Group Policy.</li> <li>You can also specify an alternate path for the source files, if the destination server does not have them. The source path or file share must grant Read permissions either to the Everyone group (not recommended for security reasons), or to the computer (local system) account of the destination server; granting user account access is not sufficient.</li> <li>The following are examples of a valid source file path where the destination server is the local server, and where the E: drive contains the Windows Server installation media.</li> <li>Source files for .NET Framework 3.5 Features are not installed as part of a typical installation, but are available in the side-by-side store (SxS) folder: E\Sources\SxS\</li> <li>Source files for other features are available in the Install.wim file. Add the WIM: prefix to the path, and a suffix to indicate the ipdex of the image from which to get source files. In the following example, the index is 4: WIM: E\Sources\SxS</li> </ul> | <ol> <li>In the Path field, type the folder path:<br/>D:\Sources\SxS (change D for the drive<br/>letter of the drive in which the Windows<br/>Server 2012 (or Windows Server 2016)<br/>installation disc is placed), and click OK.</li> <li>Click Install to complete the installation<br/>process.</li> </ol> |
|----------------------------------------------------------------------------------------------------|----------------------------------------------------------------------------------------------------|
| OK Cancel                                                                                                    |                                                                                                    |

мс/тм

11. An Installation progress window is displayed. Wait for the final message.

| 📥 Add Roles and Features Wiza | rd                                                                                                    | -                     |                        | ×          |
|-------------------------------|----------------------------------------------------------------------------------------------------|-----------------------|------------------------|------------|
| Installation prog             | ress                                                                                                    | DESTINA               | ATION SERV<br>LOGSVR20 | /ER<br>016 |
| Before You Begin              | View installation progress                                                                                                    |                       |                        |            |
| Installation Type             | i Feature installation                                                                                                    |                       |                        |            |
| Server Selection              |                                                                                                    |                       |                        |            |
| Server Roles                  | Installation started on LOGSVR2016                                                                                                    |                       |                        |            |
| Features                      | .NET Framework 3.5 Features                                                                                                    |                       |                        |            |
| Confirmation                  | .NET Framework 3.5 (includes .NET 2.0 and 3.0)                                                                                                    |                       |                        |            |
|                               |                                                                                                    |                       |                        |            |
|                               |                                                                                                    |                       |                        |            |
|                               | You can close this wizard without interrupting running tasks. View task pro<br>page again by clicking Notifications in the command bar, and then Task Do<br>Export configuration settings | gress or e<br>etails. | open this              |            |
|                               | < Previous Next > Cle                                                                                                    | se                    | Cance                  | 1          |

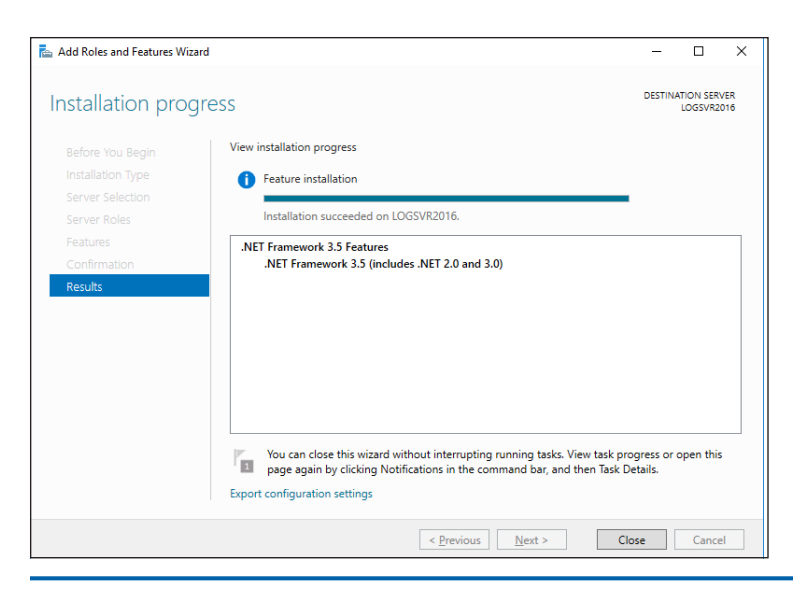

12. When the final message is displayed, click Close.

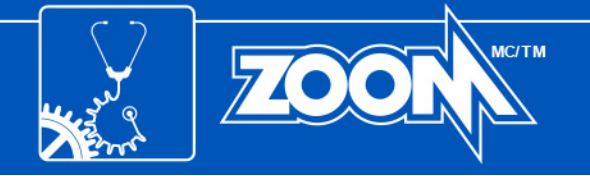

#### 5.2 Installation of the ZOOM Software

Now that any previous version of the ZOOM software has been deleted and .NET Framework 3.5 is installed and enabled, it is now possible to install the software.

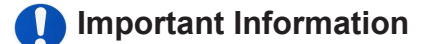

• As the installation moves along, it is possible to go back to a previous screen by clicking **Back** or terminate the installation by clicking **Cancel**.

This installation procedure applies to both a server and a workstation.

1. Click on the downloaded executable file, or insert the installation disc into the tray, and InstallShield Wizard should launch automatically.

If the Wizard does not launch automatically, browse the installation disc and launch manually (ZOOM\_Setup.exe from the ZOOM Suite directory).

Select the desired language and click **OK**.

- 2. The InstallShield Wizard will prompt the beginning of the installation process, click **Next** to continue.
- 3. Make sure to read the licence agreement. Once read and accepted click Next.
- 4. Enter a project and company name, followed by the 36-character product key which was either sent by email or located at the back of the CD packaging. Once the product key has been entered, click **Next**.
- 5. A destination folder is proposed by default. Click **Next** to accept this choice or **Change...** to select a different destination folder.
- 6. At the **Installation Type** window, select the appropriate choice:

For a server: select Server.

For a workstation: select **Workstation**.

Once the selection is completed, click **Next** to continue.

7. At the Setup Type window, select the appropriate choice:

**Recommended**: Installs, by default, all purchased components.

**Custom for advanced users**: Allows the user to specify, among purchased components, which ones to install.

Once the selection is completed, click **Next** to continue.

- 8. The ZOOM software is now ready to be installed. Click **Install** to begin. This may take several minutes.
- 9. Congratulations, the ZOOM software is now installed. Click Finish to close the InstallShield Wizard.

A series of icons have been installed on the desktop. Each icon represents one of ZOOM's software applications or services.

Workstation: The installation is now completed.

Server: Continue to section 6. "DATABASE UPDATE AND BACKUP" on page 14 and section 7. "EQUIPMENT VERIFICATION AND UPDATE" on page 15.

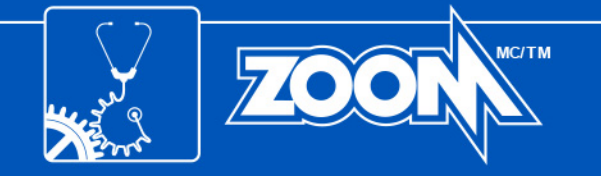

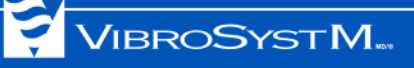

#### 6. DATABASE UPDATE AND BACKUP

Once the main installation is completed, the ZOOM Update Assistant window will open automatically and guide you through the database update and backup procedure.

| ZOOM Update Assistant                                                                               |                                         |                                     | X                                 |
|----------------------------------------------------------------------------------------------------|-----------------------------------------|-------------------------------------|-----------------------------------|
|                                                                                                    | Welcome to                              | the Update                          | e Assistant                       |
| 7/                                                                                                  | Before using ZOOI<br>database and the e | M, ZOOM Update<br>equipment need to | will verify if the<br>be updated. |
|                                                                                                    |                                         |                                     | ОК                                |
| Equipment Update                                                                                    |                                         |                                     | ×                                 |
| First, create a configuration<br>Next, return to ZOOM Update and proceed with the u<br>Database(s): | ipdate from the menu Update > Updat     | le Configurations                   |                                   |
| Name Backup                                                                                         | Backup status                           | Data version status                 | Configuration status              |
|                                                                                                    |                                         |                                     |                                   |
| Custom USB key                                                                                      |                                         |                                     | Update Close                      |

× All configurations are up to date Name Data version status Configuration status Unit 1 Up to date Up to date Unit 2 Up to date Up to date Unit 3 Up to date Up to date Unit 4 Up to date Up to date Yes Backup directory: C:\backup\backup-40 Update Close

1. Click **OK** to begin the update process. The database update window will open.

#### Important Information

- If this is a first-time installation, ZOOM Update will skip directly to the equipment update window. A message should appear prompting the user to first create a configuration. This will then terminate the installation process. See illustration for reference.
- A database engine must be installed before creating a new configuration. Microsoft SQL Server is recommended. Refer to your network administrator for assistance.
- 2. ZOOM Update will list the databases connected to the server. A backup can be made by selecting **Yes** in the check box. In this case, the database will be backed up in a userdefined directory. If the backup was previously done, select **No**.

When ready to update/backup, click **Update**. This action may take several minutes. A timer and progress bar will indicate the progression.

Once everything is completed, a green check mark will appear next to the database to confirm that the operation was successful. When database update and backup procedure is completed, click **Close**.

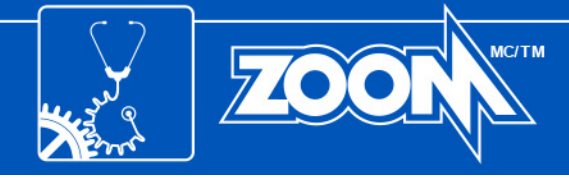

#### 7. EQUIPMENT VERIFICATION AND UPDATE

ZOOM Update then proceeds with verifying that the acquisition units are up to date.

## Caution

- **DO NOT** turn off or disconnect the equipment during the update process. This could permanently damage the equipment.
- Unit protection will be temporarily disabled during the update process.

#### Important Information

- If this is a first-time update of version 7.1 or earlier, the equipment can ONLY be updated by USB key. This
  procedure serves as a preparation for section 8. "MANUAL EQUIPMENT UPDATE" on page 16.
- A USB key must be inserted into the server's USB port before beginning the update.
- If several equipment components need to be updated, ZOOM Update will not copy all files at once on the same USB key. Each update must be done individually.

| ipme                   | nt Update                                                    |                                                              |                             |                                                                                      |          |                |
|------------------------|--------------------------------------------------------------|--------------------------------------------------------------|-----------------------------|--------------------------------------------------------------------------------------|----------|----------------|
| Some<br>Pleas<br>Pleas | equipment must<br>ine note that even<br>ine note that the pr | be updated.<br>If you choose remote<br>otection will be deac | updating, you may have to i | access the equipment to manually restart it.<br>d that it can take up to 30 minutes. |          |                |
|                        | Configuration                                                | Unit                                                         | Equipment                   | Status                                                                               | Update   |                |
| 0                      | HYDRO                                                        | UNIT 1                                                       | R1                          | Versions are not up to date.                                                         | Remotely | By USB Key     |
| 0                      | HYDRO                                                        | UNIT 1                                                       | R2                          | Versions are not up to date.                                                         | Remotely | By USB Key     |
| 0                      | HYDRO                                                        | UNIT 2                                                       | B1                          | Versions are not up to date.                                                         | Remotely | By USB Key     |
| 0                      | HYDRO                                                        | UNIT 2                                                       | B2                          | Versions are not up to date.                                                         | Remotely | By USB Key     |
|                        |                                                              |                                                              |                             |                                                                                      |          |                |
| iustor                 | n USB key                                                    |                                                              |                             |                                                                                      | Upd      | late all Close |

1. At this step, the user can choose between various update methods:

The equipment can be remotely updated one at a time by clicking the **Remotely** button. Clicking the button will automatically launch an update for that specific equipment.

Clicking **Update all** will remotely update all equipment at once. This may take up to 30 minutes per equipment.

Finally, the equipment can be updated by USB key. When clicking the **By USB Key** button, ZOOM Update will fill the key with the necessary firmware for the corresponding equipment.

The **Custom USB key** button is reserved for advanced users only. For further details, refer to the ZOOM software **Online Help** (F1).

| e equipment vers   | ion could not be verified | i l                       |                                       |          |            |
|--------------------|---------------------------|---------------------------|---------------------------------------|----------|------------|
| ease note that the | protection will be dead   | ivated during the undate  | and that it can take up to 30 minutes |          |            |
| 700                | llodate                   | availed daming the option |                                       |          |            |
|                    | The USP keywa             | a amotod a usosofi ku     |                                       |          |            |
|                    | It can be used to         | update any of the follow  | ing equipment : B1, B2 and R2.        |          |            |
| Conf               |                           |                           |                                       | Update   |            |
| HYD                |                           | OK                        |                                       | Remotely | By USB Key |
| HYD                |                           |                           |                                       | Remotely | By USB Key |
| HYDRO              | UNIT 2                    | B1                        | Versions are up to date.              | Remotely | By USB Key |
| HYDRO              | UNIT 2                    | 82                        | Versions are up to date.              | Remotely | By USB Key |
| HYDRO              | UNIT 1                    | R1                        | Versions are up to date.              | Remotely | By USB Key |
| HYDRO              | UNIT 1                    | R2                        | Versions are up to date.              | Remotely | By USB Key |
| HYDRO              | UNIT 2                    | B1                        | Versions are up to date.              | Remotely | By USB Key |
| HYDRO              | UNIT 2                    | B2                        | Versions are up to date.              | Remotely | By USB Key |
|                    |                           |                           |                                       |          |            |

 Once ZOOM update has completed filling the key with the necessary files, a window will appear confirming which equipment the key is destined for. Click **OK** to continue. Repeat the procedure for other equipment.

Once all USB keys have been created, click **Close** and proceed to section 8. "MANUAL EQUIPMENT UPDATE" on page 16.

For further details regarding status definitions, please refer to the ZOOM software's **Online Help** (F1).

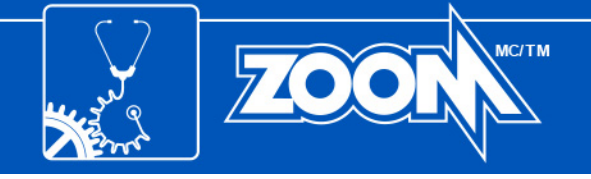

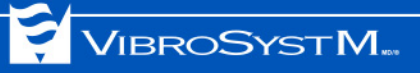

#### 8. MANUAL EQUIPMENT UPDATE

This procedure applies to first-time updates to version 7.3 only, and to ZPU<sup>™</sup>-5000, SFA-100<sup>™</sup>, SFA-200<sup>™</sup>, PDA-100<sup>™</sup>, PDA-200<sup>™</sup>, and SM-200<sup>™</sup> acquisition units.

- 1. At this point, the previously-prepared USB key with update information is required.
- 2. Insert the USB key in the acquisition unit's dedicated USB port. The **System OK** LED will flash yellow during the update progress.
- 3. Remove the USB key when the LED has stopped flashing. The unit will automatically reboot. For the ZPU-5000, an update of the modules firmware will start. No action is required, this is done automatically and may take, in some cases, up to 30 minutes.

This completes the manual update process.

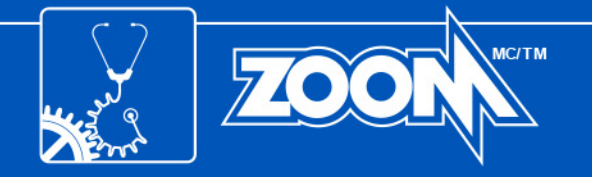

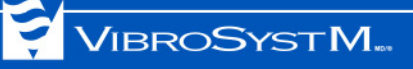

### APPENDIX A: BACKUP PROCEDURE FOR MICROSOFT SQL SERVER

- 1. Open SQL Server Management Studio.
- 2. When the application starts, a connection is required:

Server Type: Database Engine Server Name: (local) Authentication: Windows Authentication

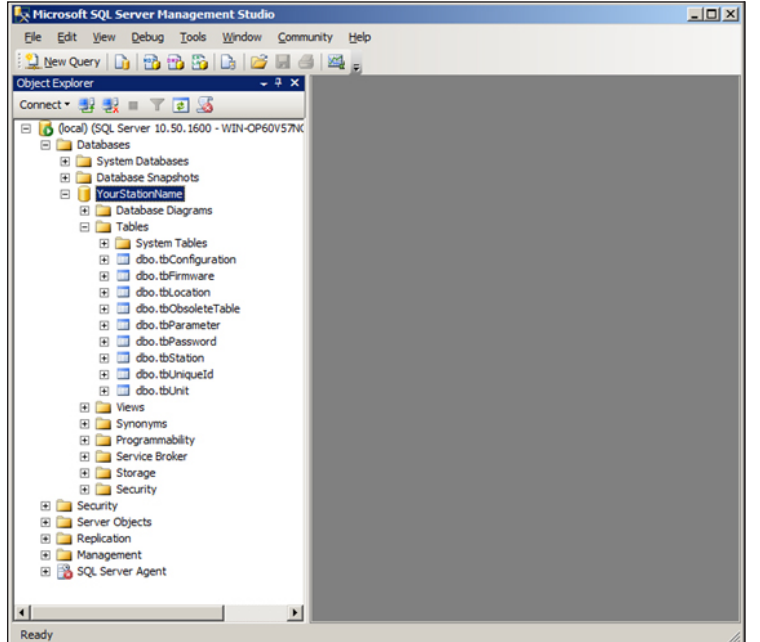

3. Existing databases should appear (created with ZOOM Server) by opening the **Databases** node.

| 😓 Microsoft SQL Server Manager                             | nent Studio        |     |                                   | _ 🗆 🗙 |
|------------------------------------------------------------|--------------------|-----|-----------------------------------|-------|
| Elle Edit View Debug Tools                                 | Window Communit    | y t | <u>i</u> ep                       |       |
| 🖸 New Query 👔 📸 🚳                                          | 🗈 💕 🖬 🚳            | 24  | -                                 |       |
| Object Explorer                                            | - 7 ×              |     | •                                 |       |
| Connect • 😏 📑 👕 😨                                          |                    |     |                                   |       |
| E 10 (local) (SQL Server 10, 50, 1600                      | - WIN-OP60V57N     |     |                                   |       |
| Databases                                                  |                    |     |                                   |       |
| 🗉 🚞 System Databases                                       |                    |     |                                   |       |
| 🕑 🧰 Database Snapshots                                     | _                  |     |                                   |       |
| Toursation value     Toursation value     Toursation value | New Database       |     |                                   |       |
| 🗆 🧰 Tables                                                 | New Query          |     |                                   |       |
| E 🔁 System T                                               | Script Database as |     |                                   |       |
| e dbo.tbCo                                                 |                    | _   |                                   |       |
| € dbo.tbLo                                                 | Tasks              | •   | Detach                            |       |
| E dbo.tbOb                                                 | Policies           |     | Take Offine                       |       |
| dbo.tbPa                                                   | Facets             |     | Bring Online                      |       |
|                                                            | Start PowerShell   | _   | Chrink                            |       |
| 🕀 🛄 dbo.tbUn                                               |                    |     | 300K                              |       |
| 🕀 🛄 dbo.tbUn                                               | Reports            | •   | Back Up                           |       |
| + Views                                                    | Rename             |     | Restore +                         |       |
| 🗈 🧰 Programmabil                                           | Delete             |     | Mirror                            |       |
| E Service Broke                                            | Defrech            |     | Launch Database Mirroring Monitor |       |
| E Storage                                                  | Refresh            |     | Shin Transaction Long             |       |
| Security                                                   | Properties         | _   |                                   |       |
| E Server Objects                                           |                    |     | Generate Scripts                  |       |
| Replication                                                |                    |     | Extract Data-tier Application     |       |
| Management     Sol Server Agent                            |                    |     | Register as Data-tier Application |       |
| 🗈 📷 SQL Server Agent                                       |                    |     | Import Data                       |       |
|                                                            |                    |     | Export Data                       |       |
|                                                            |                    |     | Conv Database                     |       |
|                                                            |                    |     | Cupy Database                     |       |
| 1                                                          |                    |     | Manage Database Encryption        |       |
| Ready                                                      |                    |     |                                   |       |

4. To back up a database, select the desired one in the left column and right-click on it. Then, select **Tasks** followed by **Back Up...**.

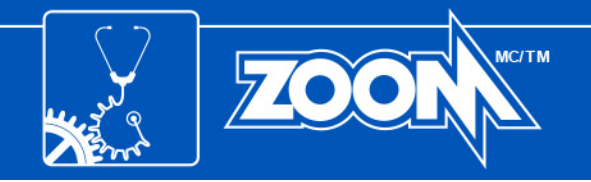

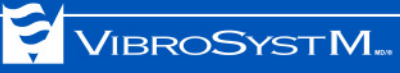

| Select a pope                               | Script • 💽 Help<br>Source<br>Dațabase: |                  |                          |          |
|---------------------------------------------|----------------------------------------|------------------|--------------------------|----------|
| Contons -                                   | Source                                 |                  |                          |          |
|                                             | Database:                              |                  |                          |          |
|                                             |                                        |                  | YourStationName          | •        |
|                                             | Recovery model:                        |                  | FULL                     |          |
|                                             | Backup type:                           |                  | Ful                      | •        |
|                                             | Copy-only Backup                       |                  |                          |          |
|                                             | Backup component:                      |                  |                          |          |
|                                             | <ul> <li>Database</li> </ul>           |                  |                          |          |
|                                             | C Files and filegroups:                |                  | 1                        |          |
|                                             | Backup set                             | VeraChatica      | E d Database Pasie       |          |
|                                             | Name:                                  | Tourstaboring    | ame-ruii Dalabase backuj | p        |
|                                             | Description:                           | 1                |                          |          |
|                                             | After:                                 | 0                | dava                     |          |
| Connection                                  | C Qn:                                  | 3/30/2012        |                          | ſ        |
| Server:                                     | Destination                            |                  | <b>.</b> .               |          |
| (local)                                     | Back up to:                            | • Disk           | C Tag                    | 2        |
| Connection:<br>WIN-OP60V57NQ7P\Administrato | C:\Program Files Microsoft S           | QL Server\MSSQL1 | J_50.MSSQLSERVER\M       | Add      |
| View connection properties                  |                                        |                  |                          | Remove   |
| Progress                                    |                                        |                  |                          | Contents |
| Ready                                       |                                        |                  |                          |          |
| 74.57                                       |                                        |                  | _                        | -        |
|                                             |                                        |                  | OK                       | Cancel   |

5. In the **Back Up Database** window, look at the destination path to know where the backup file will be copied. When ready, click **OK**. When the operation has completed, look for the backup file in the destination folder.

This completes the backup procedure for SQL Server.

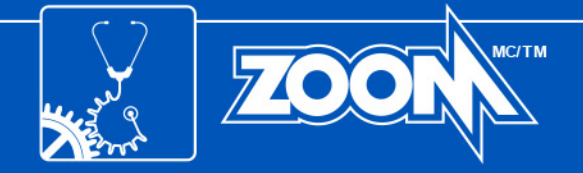

## APPENDIX B: SPECIFIC LOCAL PORTS

The following tables contain security information needed when setting up Windows Firewall. Port numbers must be assigned to each ZOOM service to allow inbound and outbound communication.

#### Table 1: Inbound Rules

| Software                | Port number | Suggested Name               |
|-------------------------|-------------|------------------------------|
| ZOOM Look               | 62003       | ZOOM Look Port               |
| ZOOM Modbus             | 62013       | ZOOM Modbus Port             |
| ZOOM OPC                | 135         | DCOM                         |
| ZOOM PDA100             | 62007       | ZOOM PDA100 Port             |
| ZOOM PDA200             | 62017       | ZOOM PDA200 Port             |
| ZOOM Server             | 62000       | ZOOM Server Port             |
| ZOOM SFA                | 62021       | ZOOM SFA Port                |
| ZOOM SFA100             | 62005       | ZOOM SFA100 Port             |
| ZOOM SM200              | 62019       | ZOOM SM200 Port              |
| ZOOM ThermaWatch Stator | 62009       | ZOOM ThermaWatch Stator Port |
| ZOOM ZPU5000            | 62011       | ZOOM ZPU5000 Port            |

#### Table 2: Outbound Rules

| Software                | Port number | Suggested Name              |
|-------------------------|-------------|-----------------------------|
| ZOOM Look               | 62002       | ZOOM Look UDP               |
| ZOOM Modbus             | 62012       | ZOOM Modbus UDP             |
| ZOOM PDA100             | 62006       | ZOOM PDA100 UDP             |
| ZOOM PDA200             | 62016       | ZOOM PDA200 UDP             |
| ZOOM Server             | 62001       | ZOOM Server UDP             |
| ZOOM SFA                | 62020       | ZOOM SFA UDP                |
| ZOOM SFA100             | 62004       | ZOOM SFA100 UDP             |
| ZOOM SM200              | 62018       | ZOOM SM200 UDP              |
| ZOOM ThermaWatch Stator | 62008       | ZOOM ThermaWatch Stator UDP |
| ZOOM ZPU5000            | 62010       | ZOOM ZPU5000 UDP            |

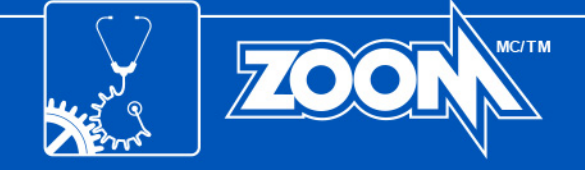

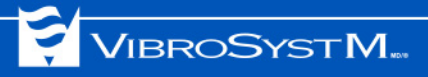